## **Ready to Renew?**

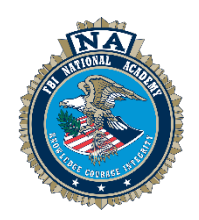

Click the gold Login button once signed in to <u>fbinaa.org</u>. Enter your email and password> Click the <u>Renew Your Membership</u> button located on the top right corner of the Home page> Go to your Profile page> Select the Renew button and follow the prompts to select your National Membership and Chapter Membership(s). **It's that Easy!** 

Step One – Log in to <u>fbinaa.org</u> by clicking the Login button.

| • 0      | onate 🗮 Member Store 🖉 🔒 Lo | gin Searc | h       | Go!            | 🖌 in 🖸 🗖 🙆                        |
|----------|-----------------------------|-----------|---------|----------------|-----------------------------------|
| About Us | Membership ducation         | Chapters  | Sponsor | Re<br>Magazine | new Your Membership<br>Foundation |

**Step Two** – Enter your email address and your password. If you need to reset your password, click the blue hyperlink at the bottom of the login box that reads "Click here to reset your password".

| <u>©</u>                                                                                        |  |
|-------------------------------------------------------------------------------------------------|--|
| Login to your account<br>Enter your EMAIL and password below to<br>login.                       |  |
| ≜ rreynolds@fbinaa.org                                                                          |  |
| Remember Me                                                                                     |  |
| Forgot your password? Click to reset your password. e #223-FIE National Academy Associates Inc. |  |

**Step Three** – Go to your profile, select the Renew button and follow the prompts to renew your National and Chapter Membership(s).

| Apps 🗦 👛 Cus   | tomers App 👂 🛓 | Individuals                       |          |           |              |       |                    | - | € Help ~ |
|----------------|----------------|-----------------------------------|----------|-----------|--------------|-------|--------------------|---|----------|
| * Overview     | 🖉 My Account   | 🐂 My Purchases                    | E≣ Tasks | Documents | Dues History | 🐂 Buy |                    |   |          |
| INA            | edit           | #51567                            |          |           |              |       | Pay Open Balances  |   |          |
| SATIONAL       | KOS            | No Primary Organiza               | tion add |           |              |       | No Open Balances   |   | 0        |
| 122            |                | R No Primary Address              | add      |           |              |       | Memberships        |   |          |
|                |                | No Primary Phone   benz@atsol.org | add<br>R |           |              |       | OKLAHOMA CHAPTER   |   |          |
|                | - Contraction  | MEMBER SINCE 1/1/20               | 21.1     |           |              |       | SWORN              |   | teriow 5 |
| El Add Image   |                | OFTED-IN TO SHOW IN               |          |           |              |       | DAPHED: 12/31/2823 |   |          |
| 🛔 Create Liser |                | MEMBER DIRECTORY                  |          |           |              |       |                    |   |          |

**Step Four** – Select your National Membership and any donation you may be interested in supporting on your National Membership Tab.

| T-Sworn                                     | T-International                             | T-Retired                                      |
|---------------------------------------------|---------------------------------------------|------------------------------------------------|
| Membership                                  | Membership                                  | Membership                                     |
| \$10000                                     | \$2500                                      | \$55 <sup>00</sup>                             |
| Optionally select from the following terms: | Optionally select from the following items: | Optionally select from the following<br>items: |
| T-FBINAA Charitable                         | T-FBINAA Charitable                         | T-FBINAA Charitable                            |
| Foundation                                  | Foundation                                  | Foundation                                     |
| T-FBINAA General Growth                     | <ul> <li>T-FBINAA General Growth</li></ul>  | T-FBINAA General Growth                        |
| Donation                                    | Donation                                    | Donation                                       |
| T-FBINAA Youth Leadership                   | T-FBINAA Youth Leadership                   | T-FBINAA Youth Leadership                      |
| Program                                     | Program                                     | Program                                        |

**Step Five** – Select your Chapter Membership (All Chapters are available to select).

| T-Eastern Missouri<br>Chapter<br>Monbenhip | T-Eastern Pennsylvania<br>Chapter<br><i>Membership</i> | T-Florida Chapter<br>Membership | T-Georgia Chapter<br>Membership |
|--------------------------------------------|--------------------------------------------------------|---------------------------------|---------------------------------|
| \$15 <sup>00</sup>                         | \$3000                                                 | \$20 <sup>00</sup>              | \$3500                          |
| + Add to Cart                              | + Add to Cart                                          | + Add to Cart                   | + Add to Cart                   |
| T-Hawaii Chapter<br>Membership             | T-Illinois Chapter<br>Membership                       | T-Indiana Chapter<br>Membership | T-Iowa Chapter<br>Membership    |
| \$25 <sup>00</sup>                         | \$2500                                                 | \$2500                          | \$25 <sup>00</sup>              |
| + Add to Cart                              | + Add to Cart                                          | + Add to Cart                   | + Add to Cart                   |
|                                            |                                                        |                                 |                                 |

## Step Six – Review and checkout.

| Item |                                                                                        | Quantity | Item Price |              | Item Total | Remove |
|------|----------------------------------------------------------------------------------------|----------|------------|--------------|------------|--------|
| 2024 | T-Sworn<br>National Membership<br>Effective Date: 1/9/2024 Expiration Date: 12/31/2024 | 1        |            | \$<br>100.00 | \$100.00   | Ô      |
| õ    | T-Alabama Chapter Membership Effective Date: 1/9/2024 Expiration Date: 12/31/2024      | 1        |            | \$<br>15.00  | \$15.00    | Ô      |

|                               | Pro                      | omo Code           |
|-------------------------------|--------------------------|--------------------|
|                               | Promo Code               | Apply              |
|                               | Subtotal                 | \$115.00           |
| Subtotal does not include app | plicable taxes or shippi | ing costs, if any. |
|                               |                          |                    |

**Step Seven** – Enter your payment information and select if you would like auto renew for future National Memberships. If so, just select Auto Pay and review the disclosure information.

| Name on card.            | T-Keith Alan T-Rogers            |
|--------------------------|----------------------------------|
| Card Number: *           |                                  |
| CVV Number:              | 0                                |
| Expiration Date: *       | 01 ~ 2024 ~                      |
| Billing Zip/Postal Code: |                                  |
| Save this Credit Card?   | Store securely in Authorize.Net? |
| Auto Pay?                |                                  |
|                          |                                  |
|                          |                                  |